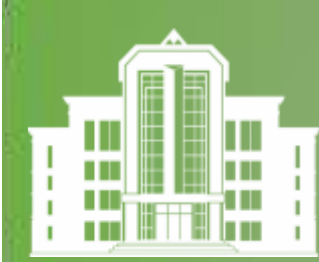

КАЗАХСКИЙ НАЦИОНАЛЬНЫЙ УНИВЕРСИТЕТ ИМ.АЛЬ-ФАРАБИ

### БИБЛИОТЕКА ИМ.АЛЬ-ФАРАБИ

# ТЕБЕ, ПЕРВОКУРСНИК!

Студент - человек, постоянно откладывающий неизбежность.

Учись делать все раньше, учись прилагать усилия, учись пожинать результаты.

Время никогда не стоит, но если ты ничего не делаешь – проносится с огромной скоростью.

http://elibrary.kaznu.kz

+7 (727) 377 33 33, 17- 02 library@kaznu.kz

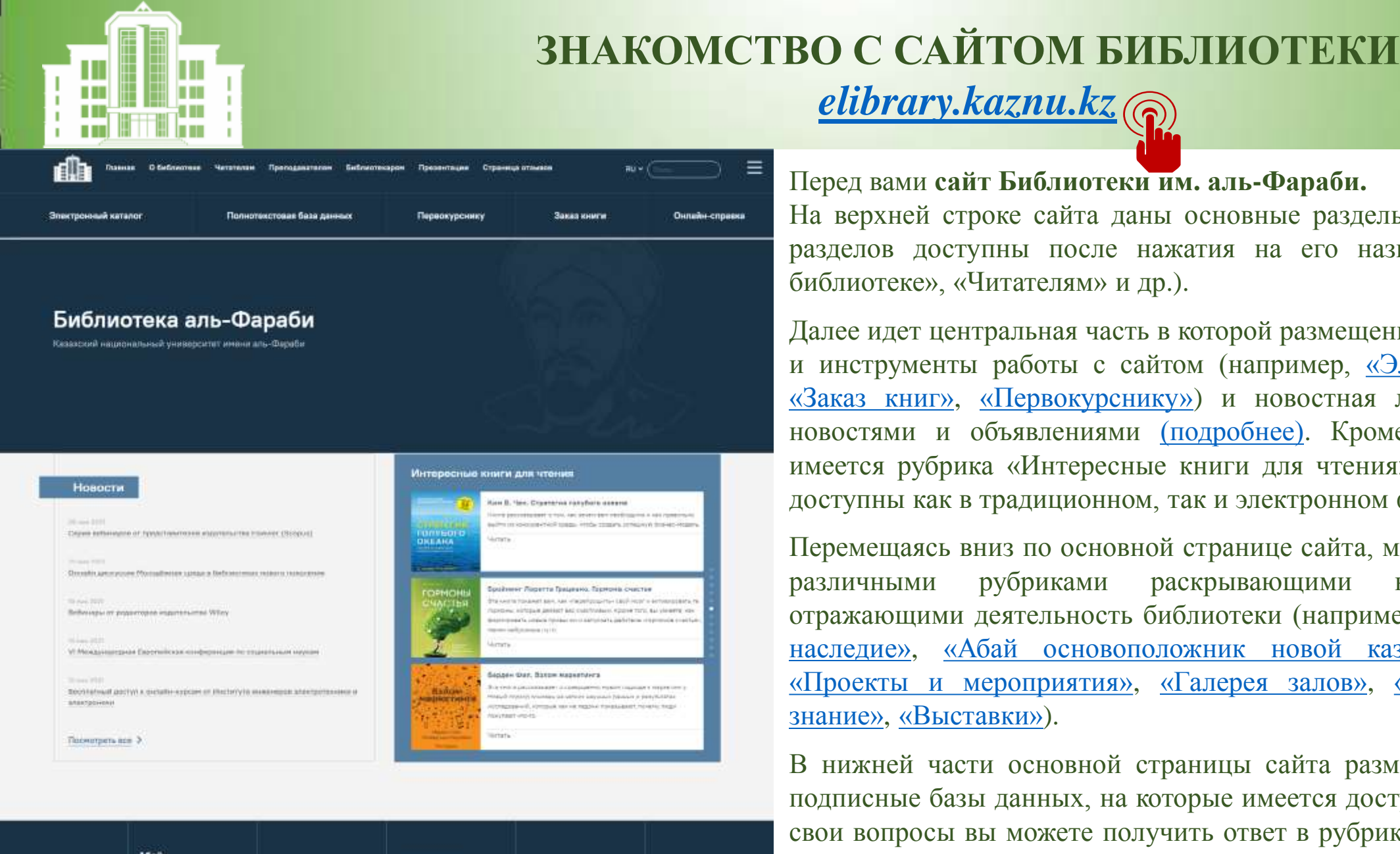

|        |      |       |            |      | <b>X</b>      |
|--------|------|-------|------------|------|---------------|
| lleneπ | DOVI | сойт  | Γυδημοτουμ | TANA | ο πι - Μουοία |
| поред  | Dawr | Carli | DHUJHUICKH |      | allo-Yapavn.  |

elibrary.kaznu.kz

На верхней строке сайта даны основные разделы. Вход и содержание разделов доступны после нажатия на его название (например, «О библиотеке», «Читателям» и др.).

Далее идет центральная часть в которой размещены ресурсы библиотеки и инструменты работы с сайтом (например, <u>«Электронный каталог»</u>, «Заказ книг», «Первокурснику») и новостная лента с актуальными новостями и объявлениями (подробнее). Кроме того в этой части имеется рубрика «Интересные книги для чтения», материалы которой доступны как в традиционном, так и электронном формате.

Перемещаясь вниз по основной странице сайта, можно познакомиться с рубриками раскрывающими книжный фонд различными И отражающими деятельность библиотеки (например, «Аль-Фараби и его наследие», «Абай основоположник новой казахской литературы», «Проекты и мероприятия», «Галерея залов», «Новое гуманитарное знание», «Выставки»).

В нижней части основной страницы сайта размещены лицензионные подписные базы данных, на которые имеется доступ у университета. На свои вопросы вы можете получить ответ в рубриках «Часто задаваемые вопросы» и «Задать вопрос библиотекарю».

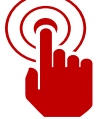

алерея залов

Новое гунанитарно

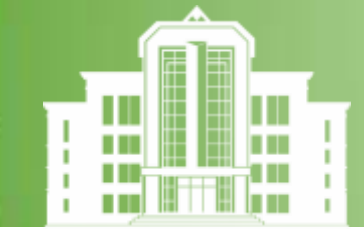

### как пользоваться библиотекой дистанционно?

| Библи<br>Фараб<br>Электронн                                                                                                    | ОТЕКА АЛЬ-<br>И<br>ый каталог                             |        |
|----------------------------------------------------------------------------------------------------|-----------------------------------------------------------|--------|
| 🗎 Сайт Библиотеки   🌥 Полн                                                                                                    | нотекстовая База Данных   Заказать Книгу   Онлайн-Справка |        |
| Электронный каталог                                                                                                    | I≡УДК                                                     |        |
| Авторефераты                                                                                                    | Доступ к электронным кат                                  | алогам |
| C Rissole                                                                                                    | Reparted novice                                           |        |
| <ul> <li>Картонка сталей</li> <li>Периодика</li> <li>Рериодика</li> <li>Рериодика</li> <li>Занетронные регурсы</li> </ul>                                                                                                    | Ключевые слова:                                           |        |
| C 36C KOpelin                                                                                                    | <ul> <li>Hactopilior profigererer satisfielit</li> </ul>  |        |
| 1 I I I I I I I I I I I I I I I I I I I                                                                                                    |                                                           |        |
| C IPHobooki<br>C 36C Alema<br>C 36 Sherpada<br>C Wiley online library<br>Recopure eco                                                                                                    |                                                           |        |
| ПРИбоска     ЭБС Лань     ЭБС Лань     ЭБ Элиграф     Шизу оліве ійгалу     Ньбрать вся      Поисковые режимы                                                                                                    |                                                           |        |
| С. ПРИсски<br>ЭБС Линь<br>ЭБС Линь<br>ЭБС | <ul> <li>Reversition/cell</li> </ul>                      |        |
| С ПРИссоки<br>ЭБС Линь<br>ЭБС Линь<br>ЭК Эпитраф<br>ЭШину коліна Шпату<br>Пибрать вся<br>Q. Поисковые режимы<br>Шт Простой поиск.<br>Расаморенный поиск                                                                                                    | <ul> <li>Devers demiceli</li> </ul>                       |        |

Вход осуществляется посредством кнопки раздела главного меню «Электронный каталог».

Для поиска НУЖНОГО материала необходимо в открывшемся списке слева в поле "Электронный каталог" выбрать и отметить нужную вам базу «Авторефераты», данных: «Книги», «Диссертации», «Картотека статей», «Периодика», «Редкий фонд», Электронные ресурсы» и ресурсы партнеров, доступные удаленно.

Затем необходимо выбрать «Поисковый режим» («Простой поиск», «Расширенный поиск», «Профессиональный поиск») и в поле «Доступ поиска К электронным каталогам» надо вписать ключевые слова ИЛИ выходные данные ИСКОМОГО (подробнее материала след. на странице).

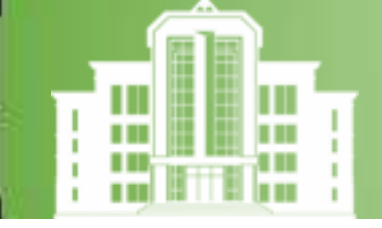

### ПОИСКОВЫЕ РЕЖИМЫ

### ПОИСК НУЖНОЙ ЛИТЕРАТУРЫ

Следующий шаг: Выберите вид поиска, где «Поисковые режимы»: «Простой поиск» или «Расширенный поиск. В поле «Ключевые слова» можно набирать автора, заглавие или ключевые слова к книге.

|                   | Библис<br>Фараб<br>Электронн<br>Сайт Библиотеки   🗢 Полн                     | ОТЕКА АЛЬ-<br>И<br>ЫЙ каталог<br>нотекстовая База Данных   Заказать Книгу   Онлайн-Справка |    |              |
|-------------------|------------------------------------------------------------------------------|--------------------------------------------------------------------------------------------|----|--------------|
| Простой режим     | Электронный каталог                                                          | ІШУДК<br>Доступ к электронным каталогам                                                    |    | Ключ         |
| прелоставляет     | <ul> <li>Кники</li> <li>Диссертации</li> </ul>                               | <ul> <li>Простой поиск</li> </ul>                                                          |    | слова        |
| возможность       | <ul> <li>Картотека статей</li> <li>Периодика</li> <li>Радкий фонд</li> </ul> | Ключевые слова:                                                                            |    | темат        |
| поиска по         | Зжектронные ресурсы<br>ЭБС Юрайт                                             |                                                                                            |    |              |
| отдельным         | Disc num                                                                     | <ul> <li>Happelles profileskewik sanifosit</li> </ul>                                      |    | огдел        |
| библиографическим | C 36 3nerpade<br>C Wiley colline library<br>Redporte eco                     |                                                                                            | 0% | заглан прелм |
| записям.          | Q. Поисковые режимы                                                          | a Delan second                                                                             |    |              |
|                   | Ша Простой поиск                                                             |                                                                                            |    | 510.0        |
|                   | 🞯 Расширенный поисс                                                          |                                                                                            |    | больц        |
|                   | 🗃 Профессиональный поиск                                                     |                                                                                            |    | поиск        |

евые слова – отражающие ку издания, к носятся ные слова из ий, аннотаций и етных рубрик. еспечивает ую полноту поиска, но снижает точность.

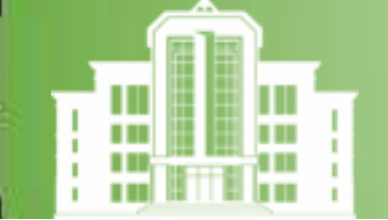

### поисковые режимы

Особенности «Расширенного поиска»: можно производить поиск, задавая дополнительные условия поиска, например, автор книги, заглавие, год издания, характер документа (печатные/электронные), ключевые слова. C Asto 🗹 Книг

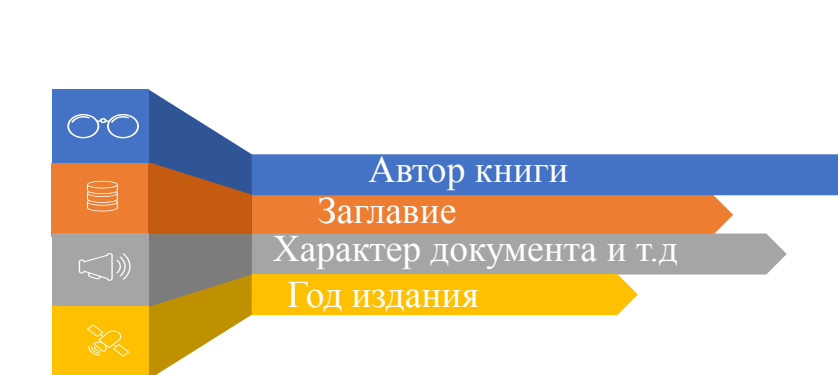

| 🗆 Авторефераты                                                                                                    |                                      |                                                                                                    | Доступ к электр                                                                                                    | онным ката                                                                                                    | алогам                                                                              |                                                                                    |                                                             |
|----------------------------------------------------------------------------------------------------|--------------------------------------|----------------------------------------------------------------------------------------------------|----------------------------------------------------------------------------------------------------|----------------------------------------------------------------------------------------------------|-------------------------------------------------------------------------------------|------------------------------------------------------------------------------------|-------------------------------------------------------------|
| 🖾 Книги                                                                                                    | 1                                    | <ul> <li>Расширациий ромен.</li> </ul>                                                                                                    |                                                                                                    |                                                                                                    |                                                                                     |                                                                                    |                                                             |
| П Диссертации                                                                                                    | -                                    | т гасширенный поиск                                                                                                    |                                                                                                    |                                                                                                    |                                                                                     |                                                                                    |                                                             |
| 🗆 Картотека статей                                                                                                    |                                      | Aston                                                                                                    | Сулайманов                                                                                                    | 1                                                                                                    |                                                                                     |                                                                                    |                                                             |
| 🗆 Периодика                                                                                                    |                                      | ABIOP:                                                                                                    | сулеиненов                                                                                                    |                                                                                                    | 76                                                                                  |                                                                                    |                                                             |
| 🗆 Редкий фонд                                                                                                    |                                      | Заглавие:                                                                                                    | Код слова                                                                                                    |                                                                                                    |                                                                                     |                                                                                    |                                                             |
| Электронные ресурсы                                                                                                    |                                      |                                                                                                    | 🖸 усечение заглавия                                                                                                    | я                                                                                                    |                                                                                     |                                                                                    |                                                             |
| 🗆 ЭБС Юрайт                                                                                                    |                                      |                                                                                                    | 6                                                                                                    |                                                                                                    |                                                                                     |                                                                                    |                                                             |
| C IPRbooks                                                                                                    |                                      | CIN TEBLE CIUBA.                                                                                                    |                                                                                                    |                                                                                                    |                                                                                     |                                                                                    |                                                             |
| 🗆 ЭБС Лань                                                                                                    |                                      |                                                                                                    | в любом поле                                                                                                    | ~ [                                                                                                    | усечение клю                                                                        | чевых слов                                                                         |                                                             |
| 🗆 ЭБ Эпиграф                                                                                                    |                                      | Год издания:                                                                                                    | спо                                                                                                    |                                                                                                    |                                                                                     |                                                                                    |                                                             |
| Wiley online library                                                                                                    |                                      | Yanaktan nakukauta                                                                                                    |                                                                                                    |                                                                                                    |                                                                                     |                                                                                    | -                                                           |
| Выбрать все                                                                                                    |                                      | Aapakiep dokymenia                                                                                                    |                                                                                                    |                                                                                                    |                                                                                     |                                                                                    |                                                             |
| 🔍 Поисковые режи                                                                                                    | мы                                   | С электронными<br>версиями:                                                                                                    |                                                                                                    |                                                                                                    |                                                                                     |                                                                                    |                                                             |
| 🖻 Простой поиск                                                                                                    |                                      |                                                                                                    |                                                                                                    |                                                                                                    |                                                                                     |                                                                                    |                                                             |
| 🔯 Расширенный поис                                                                                                    | ĸ                                    |                                                                                                    | Поисх                                                                                                    | Cópec                                                                                                    |                                                                                     |                                                                                    |                                                             |
|                                                                                                    | a DESCRIPTION OF                     |                                                                                                    |                                                                                                    |                                                                                                    |                                                                                     |                                                                                    |                                                             |
| Профессиональный<br>И Личный кабинет<br>Фамилия                                                                                                    | TOUCK                                | <ul> <li>Настройки отображения запис</li> </ul>                                                                                                    | ей                                                                                                    |                                                                                                    |                                                                                     |                                                                                    | 1009                                                        |
| <ul> <li>Профессиональный</li> <li>Личный кабинет</li> <li>Фамилия</li> <li>Пароль</li> </ul>                                                                                                    | TIQUEK                               | <ul> <li>Настройки отображения запис</li> <li>водено документов:1, Показано доку<br/>апрос: (&lt;&gt;A=CYTEAMEHOB\$&lt;&gt;)'(&lt;&gt;</li> </ul>                                                        | ей<br>менты с 1 по 1.<br>-7=КОД СПОВА\$<.≻)                                                                                                    |                                                                                                    |                                                                                     |                                                                                    | 1009                                                        |
| Профессиональный Личный кабинет Фамилия Пароль                                                                                                    | н поиск                              | <ul> <li>Настройки отображения запис</li> <li>водено документов'ї, Показано доку<br/>апрос: (&lt;&gt;A=CV/TEPIMEHOB5&lt;&gt;)'(&lt;&gt;</li> </ul>                                                       | ей<br>менты с 1 по 1.<br>≻т≈код СЛОВА\$<.≻)<br>Библиографическая запись                                                                                                    | Экземпляры                                                                                                    | Электронные ва                                                                      | рсии                                                                               | 1009                                                        |
| Профессиональный     Личный кабинет     Фамилия     Пароль     Запомнить меня     Г                                                                                                    | тойск<br>t                           | <ul> <li>Настройки отображения запис</li> <li>водено документов"), Показаны доку<br/>апрос: (&lt;&gt;A=CYЛЕЯМЕНОВS&lt;&gt;)*(&lt;&gt;</li> </ul>                                                         | ей<br>менты с 1 по 1<br>>т=КОД СЛОВА\$<>)<br>Библиографическая запись                                                                                                    | Экземоляры                                                                                                    | Электронные ва                                                                      | рсии                                                                               | 1007                                                        |
| Профессиональный  Личный кабинет  Фамилия  Пароль  Запомнить меня  С                                                                                                    | н поиск                              | <ul> <li>Настройки отображения запис</li> <li>водено документов"1. Показаны доку<br/>апрос: (&lt;&gt;A=CYЛЕЙМЕНОВЗ&lt;&gt;)*(&lt;&gt;</li> </ul>                                                         | ей<br>менты с 1 по 1<br>>т=КОД СЛОВАЗ<>)<br>Библиографическая запись<br>Книга                                                                                                    | Экземпляры                                                                                                    | Электронные ва                                                                      | рсии                                                                               | 1007                                                        |
| Профессиональный Личный кабинет Фамилия Пароль Запомнить меня [] Заломнить меня [] Баломнить меня [] Баломнить меня []                                                                                                    | н поиск                              | <ul> <li>Настройки отображения запис</li> <li>вадено документов: 1; Показано доку<br/>впрос: (&lt;&gt;&gt;A=CVЛЕЯМЕНОВЗ&lt;&gt;)'&lt;&gt;&gt;</li> <li>СПЕЛИВО (</li> </ul>                              | ей<br>менты с 1 по 1<br>-текод словяз<>)<br>Библиагрэфическая запись<br>Книга<br>Сулейменов, Олжас С<br>Код слова. Введение                                                                                                    | Экземпляры<br>Эмарович.<br>в Универсаль                                                                                                  | Электронные ве                                                                      | рсии<br>ческий словарь                                                             | 1007                                                        |
| Профессиональный Личный кабинет Фамилия Пароль Запомнить меня □ (вали) Статистика Начиная с дать:                                                                                                    | 01-01-<br>1970                       | <ul> <li>Настройки отображения запис</li> <li>выбено документов:1; Показано доку<br/>впрос: (&lt;&gt;A=CVTEPIMEHOB\$&lt;&gt;)'(&lt;&gt;</li> <li>Собращения сображения запис</li> </ul>                  | ей<br>менты с 1 по 1.<br>»текод словаз.»)<br>Библиографическая запись<br>Книга<br>Сулейменов, Олжас С<br>Код слова. Введение<br>слово": монография / (<br>2014 85, [1] с URL:<br>0542-4 274 52 г т.                                                                                                    | Экземпляры<br>Эмарович.<br>в Универсаль<br>2. о. Сулейме<br>: http://ellb.kk                                                             | Электронные Ве<br>БНЫЙ ЭТИМОЛОГИ<br>НОБ 2-е ИЗД.<br>аznu.kz/book/96                 | ческий словарь<br>- Алматы : Қазі<br>19 <b>ISBN</b> 976                            | *1001<br>ak yH+Ti,<br>-601-04-                              |
| Профессиональный Личный кабинет Фамилия Пароль Запомнить меня — (ваяти) Статистика Начиная с дать: Посещений сегодня:                                                                                                    | 01-01-<br>1970                       | <ul> <li>Настройки отображения запис</li> <li>вайсено документов:1; Показано доку<br/>впрос: (&lt;&gt;А=СУЛЕЯМЕНОВЗ&lt;&gt;)'(&lt;&gt;</li> <li>Собращие с с с с с с с с с с с с с с с с с с с</li></ul> | ей<br>мекты с f по f.<br>>T=K0Д СЛОВА5<>)<br>Библиографическая запись<br>Книга<br>Сулейменов, Олжас С<br>Код слова. Ведение<br>слово": монография / (<br>2014 85, [1] с URL:<br>0542-4 : 774.52 г Те<br>Примечания об особе                                                                                               | Экземпляры<br>Эмарович.<br>в Универсали<br>. 0. Сулейме<br>: http://elib.ki<br>жст : непосре<br>вниостях:                                | Электронные ве<br>ьный этимология<br>нов 2-е изд.<br>агли.kz/book/96<br>идственный. | ческий словарь<br>- Алматы : Қазі<br>19 <b>ISBN</b> 978                            | "1001<br>ak yH=Ti,<br>-601-04-                              |
| Профессиональный Личный кабинет Фамилия Пароль Запомнить меня □ (вали) Статистика Начиная с дать: Посещений сегодия: Посещений за месяц:                                                                                                    | 01-01-<br>1970                       | <ul> <li>Настройки отображения запис</li> <li>вайсено документов'ї, Показано доку<br/>впрос: (&lt;&gt;A=CYTEPIMEHOB3&lt;&gt;)'(&lt;&gt;</li> <li>Показано докулентов'ї)</li> </ul>                       | ей<br>менты с f по f.<br>-т=КОД СЛОВА5<->)<br>Библиографическая запись<br>Книга<br>Сулейменов, Олжас С<br>Кол слова. Ведение<br>слово : и монография / (<br>2014 85, [1] с URL:<br>0542-4 : 774.52 гг Те<br>Примечания об особе<br>Эка. 1393636 :<br>Эка. 1393626 :                                                       | Экземпляры<br>Эмарович.<br>в Универсали<br>э Универсали<br>1 http://elib.kg<br>kcr : непосре<br>енностях:                                | Злектронные ве<br>вный этимологи<br>нов 2-е изд.<br>аznu.kz/book/96<br>дственный.   | ческий словарь<br>- Алматы : Қазі<br>:19 <b>ISBN</b> 978                           | 1001<br>1001<br>1001<br>1001<br>1001<br>1001<br>1001<br>100 |
| Профессиональный Личный кабинет Фамилия Пароль Запожнить меня □ (вален) Статистика Начиная с дать: Посещений сегодня: Посещений за месяц: Посещений всего:                                                                                                    | 01-01-<br>1970                       | <ul> <li>Настройки отображения запис</li> <li>вайсно документов:1; Показано доку<br/>апрос: (&lt;&gt;А=СУЛЕЯМЕНОВЗ&lt;&gt;)'(&lt;&gt;</li> <li>1</li> <li>1</li> <li>1</li> </ul>                        | ей<br>мекты с 1 по 1.<br>->=КОД СЛОВАЗ<>>)<br>Библиографическая запись<br>Книга<br>Сулейменов, Олжас С<br>Код слова. Введение<br>слово": монография / (<br>2014 85, [1] с URL:<br>0542-4: 774.52 гг Те<br>Примечания об особе<br>Эка. 1393637 :<br>Эка. 133 эка. 6/н :                                                    | Экземпляры<br>Экземпляры<br>в Универсали<br>в Универсали<br>о. О. Сулейме<br>: http://elib.ki<br>: http://elib.ki<br>: http://elib.ki    | Электронные ва<br>вный этимологи<br>нов 2-е изд.<br>аznu.kz/book/96<br>дственный.   | ческий словарь<br>- Алматы : Қазі<br>:19 <b>ISBN</b> 978                           | "1001<br>ak yh-ti,<br>-601-04-                              |
| Профессиональный  Личный кабинет  Фамилия  Пароль  Пароль  Запомнить меня  Запомнить меня  Статистика  Начиная с дать: Посещений сегодня: Посещений всего: Посещений всего: Посещений | ол-ол-<br>1970<br>389                | <ul> <li>Настройки отображения запис</li> <li>найдено документов: 1; Показано: доку<br/>впрос: (&lt;&gt;&gt;A=CVTERMEHOES&lt;&gt;)'(&lt;&gt;</li> </ul>                                                  | ей<br>менты с 1 по 1<br>-т=КОД СЛОВАЗ«>)<br>Библиографическая запись<br>Библиографическая запись<br>Книга<br>Сулейменов, Олжас С<br>Код слова. Введение<br>слово" : монография / С<br>2014 85, [1] с URL<br>ОЗ42-4 : 774.52 тг Те<br>Примечания об особе<br>Экз. 1393636 :<br>Экз. 103 экз. 6/н :<br>Полочный ширр Систен | Экзампляры<br>Эмарович.<br>в Универсаль<br>0. 0. Сулейме<br>: http://elib.kt<br>: http://elib.kt<br>: http://elib.kt<br>: http://elib.kt | Электронные ве<br>ьный этимологи<br>нов 2-е изд<br>аznu.kz/book/96<br>дственный.    | рсии<br>ческий словарь<br>- Алматы : Қазі<br>519 <b>ISBN</b> 978<br>Ключевые слова | *1001<br>ak yh-ti,<br>-601-04-                              |
| Профессиональный Личный кабинет Фамилия Пароль Запомнить меня  Запомнить меня  Статистика Начиная с дать: Посещений сегодня: Посещений сегодня: Посещений всего: Посещений всего: Посесов в каталоге сегодня: Помсков в каталоге за год                                                                                                    | 01-01-<br>1970<br>0<br>389<br>163381 | <ul> <li>Настройки отображения запис</li> <li>найдено документов: 1; Показано: доку<br/>впрос: (&lt;&gt;&gt;A=CVTE/IMEHOES&lt;&gt;)'(&lt;&gt;</li> </ul>                                                 | ей<br>менты с 1 по 1<br>-т=КОД СЛОБАЗ«>)<br>Библиографическая запись<br>Библиографическая запись<br>Книга<br>Сулейменов, Олжас С<br>Код слова. Введение<br>слово" : монография / С<br>2014 85, [1] с URL<br>оба2-4 : 774.52 т Те<br>Примечания об особе<br>9кз. 1393636 :<br>Экз. 103 экз. 6/н :<br>Полочный шифр Систе   | Экземпляры<br>Эмарович.<br>в Универсаль<br>0. 0. Сулейме<br>: http://elib.kz<br>кст : непосре<br>енностях:<br>матические индек           | Электронные ве<br>ьный этимологи<br>нов 2-е изд.<br>аznu.kz/book/96<br>дственный.   | рсии<br>ческий словарь<br>- Алматы : Қазі<br>519 ISBN 978<br>Ключевые слова        | *1001<br>ak yh-ti,<br>-601-04-                              |

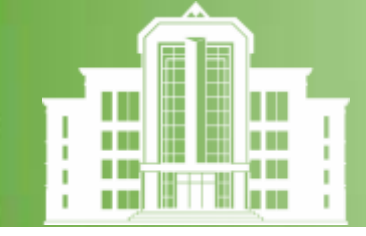

### Электронный каталог

База данных «Авторефераты» диссертаций и «Диссертации» является частью электронного каталога Библиотеки, охватывает фонд начиная с 1937 года комплектования. База содержит библиографические описания авторефератов диссертаций.

База данных «Книги» содержит библиографические описания всех книг, имеющихся в фонде Библиотеки.

База данных «Картотека статей» – содержит библиографические записи на статьи из журналов, информационных изданий, сборников и частично газет на казахском, русском и других языках. Хронологический охват с 1972 года.

База данных «Периодика» содержит библиографические записи на периодические издания: журналы, газеты, информационные издания. Охват журналов с 1966 г., газеты с 1907 года.

База данных «Электронные ресурсы» – это уникальная база данных, содержащая аудио- и видео материалы, есть возможность аудиопрослушивания и видеопросмотра (см. «Полнотекстовую базу данных»).

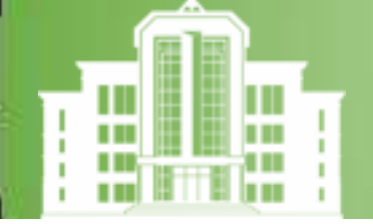

## полнотекстовая база данных

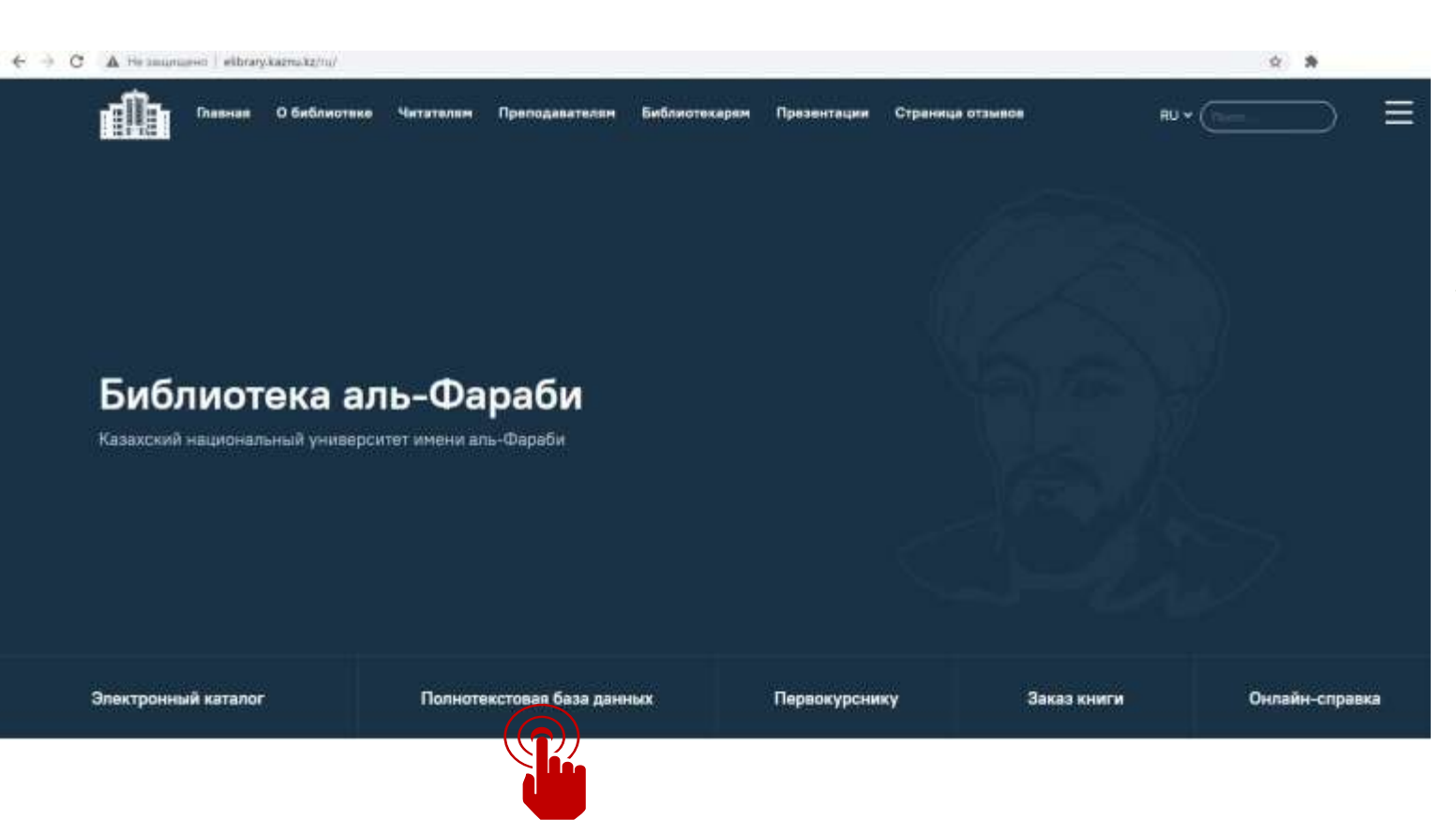

### БИБЛИОТЕКА АЛЬ-ФАРАБИ ИМЕЕТ ПОЛНОТЕКСТОВУЮ БАЗУ ДАННЫХ СОБСТВЕННОЙ ГЕНЕРАЦИИ (ПБД) –

текстовую базу, содержащую полные тексты документов или их частей, т.е. электронные версии книг, газет и журналов, имеющихся в фонде нашей библиотеки

Чтобы читать электронные версии из ПБД, необходимо:

- 1. Зайти на сайт библиотеки elibrary.kaznu.kz
- 2. Выбрать меню <u>«Полнотекстовая база</u> <u>данных»</u> и зарегистрироваться.

Смотрите видеоинструкцию здесь

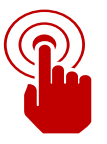

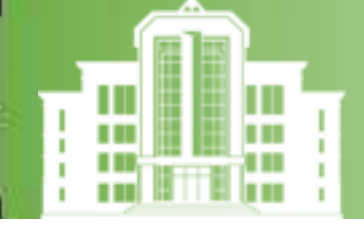

# полнотекстовая база данных

| Тоиск по каталогу<br>Труды аль-Фараби<br>Книги                       | Автор   |              |        |                   |          |                      |         |
|----------------------------------------------------------------------|---------|--------------|--------|-------------------|----------|----------------------|---------|
| Труды аль-Фараби<br>• Книги                                          | Автор   |              |        |                   |          |                      |         |
| Книги                                                                |         |              |        |                   |          |                      |         |
|                                                                      |         |              |        |                   |          | Популярные книги     | 2020    |
| Новое гуманитарное внание. 100<br>новых учебников на казахском языке |         | вие:<br>лова |        |                   |          | Қазақстан Республика | 2515 (0 |
| Авторефераты                                                         |         |              |        |                   |          | Ұстаздың оралуы. Жау | .1911 👄 |
| Диссертации                                                          | KUNIOVE | вые слова:   |        |                   |          | Медициналық биотехно | 1655 (0 |
| Юридическая литература                                               |         |              |        | -                 | -        | Шақан-Шері және әдеп | 1538 (0 |
|                                                                      |         | Cop          | KUCHTE | Расширенный поиск | Поиск    | Адам анатомиясы      | 5405-0  |
|                                                                      |         |              |        |                   |          | Өлеуметтану теориясы | 1405-0  |
| 4                                                                    |         |              |        |                   |          |                      |         |
| C 89                                                                 |         |              |        |                   |          | Чита                 | ть      |
| Сулейменов, Ол                                                       | жас С   | марович      |        |                   |          |                      | ))      |
| Код слова. В                                                         | веден   | ие в Унив    | версал | ьный этимоло      | гический |                      |         |
| CROBADE "1001 C                                                      | 1000"   | Toket        | OUOFD  | adhura / O. O.    |          |                      |         |
| словарь тоотс                                                        | 1080    | iekcij. M    | оногра |                   |          |                      |         |

3. После регистрации в меню **«Поиск по каталогу»** надо отметить нужные разделы для поиска.

4. Надо выбрать нужную книгу из появившегося списка и нажать на кнопку «**Читать**», на экране открывается книга для чтения.

5. Если нужной книги нет в базе данных, то, используя кнопку «Заказать книгу», можете заказать электронный вариант книги, если она имеется в книжном фонде Библиотеки (проверить наличие можно в электронном

#### <u>каталоге)</u>.

б. После заказа книги на вашу электронную почту отправляется уведомление о принятии заказа и сроках его выполнения. Выполненный заказ поступит в «Полнотекстовую базу» для чтения.

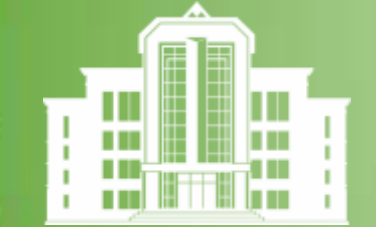

# подписные базы данных

Библиотека обеспечивает удаленный доступ к **подписным базам** данных электронных ресурсов. **Подписные базы данных**– это лицензионные базы данных (электронные учебники, книги, журналы отечественных и зарубежных издательств), подписку на которые оформляет университет.

Нажмите на интересующую базу данных или библиотечную систему, чтобы узнать подробнее. Базы данных для студентов Базы данных для исследователей ИЗДАТЕЛЬСТВА «ЛАНЬ» Scopus www.e.lanbook.com O OXFORD OXFORD IPR BOOKS OXF ACADEMIC **SCHOLARSHIP MEDICINE ELSEVIER** Springer WILEY Тортал мультимедийных учебников

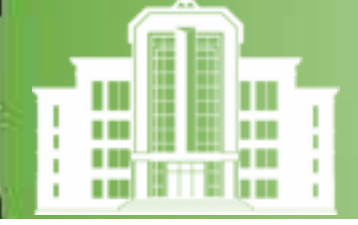

# БИБЛИОТЕКА В СОЦИАЛЬНЫХ СЕТЯХ

### МЫ В СОЦИАЛЬНЫХ СЕТЯХ:

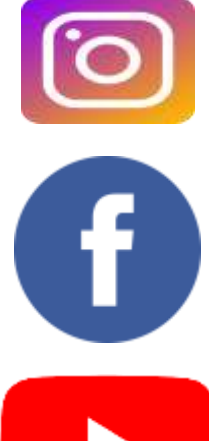

https://www.instagram.com/kaznu.elibrary/

https://www.facebook.com/Librarykaznu

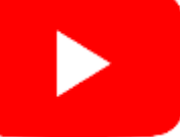

https://www.youtube.com/channel/U CaOIOE\_On0Q6Z-D1nhI\_\_7g

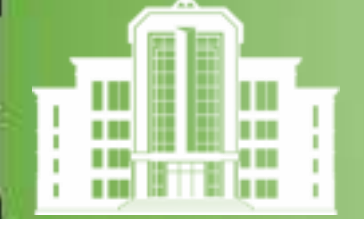

НАШИМ ЧИТАТЕЛЯМ

### **ДОРОГИЕ НАШИ ЧИТАТЕЛИ!**

Библиотекари всегда рады помочь своим читателям в поиске необходимой информации. Мы будем рады получить ваши идеи, предложения.

МЫ ВАС ЖДЁМ И БУДЕМ РАДЫ ВАС ВИДЕТЬ В СТЕНАХ НАШЕЙ БИБЛИОТЕКИ!

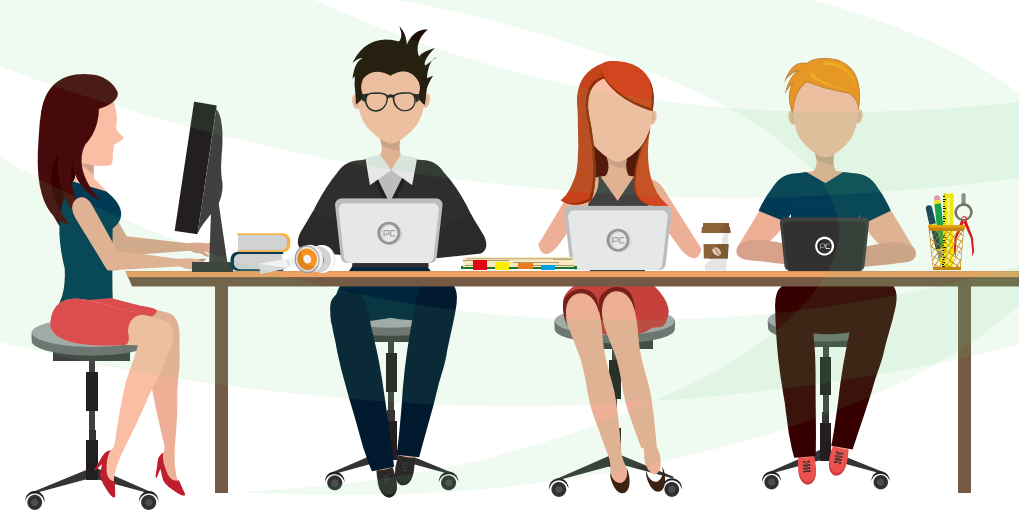

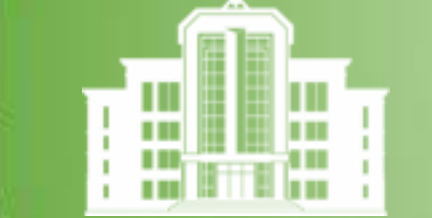

### НАШИ КОНТАКТЫ

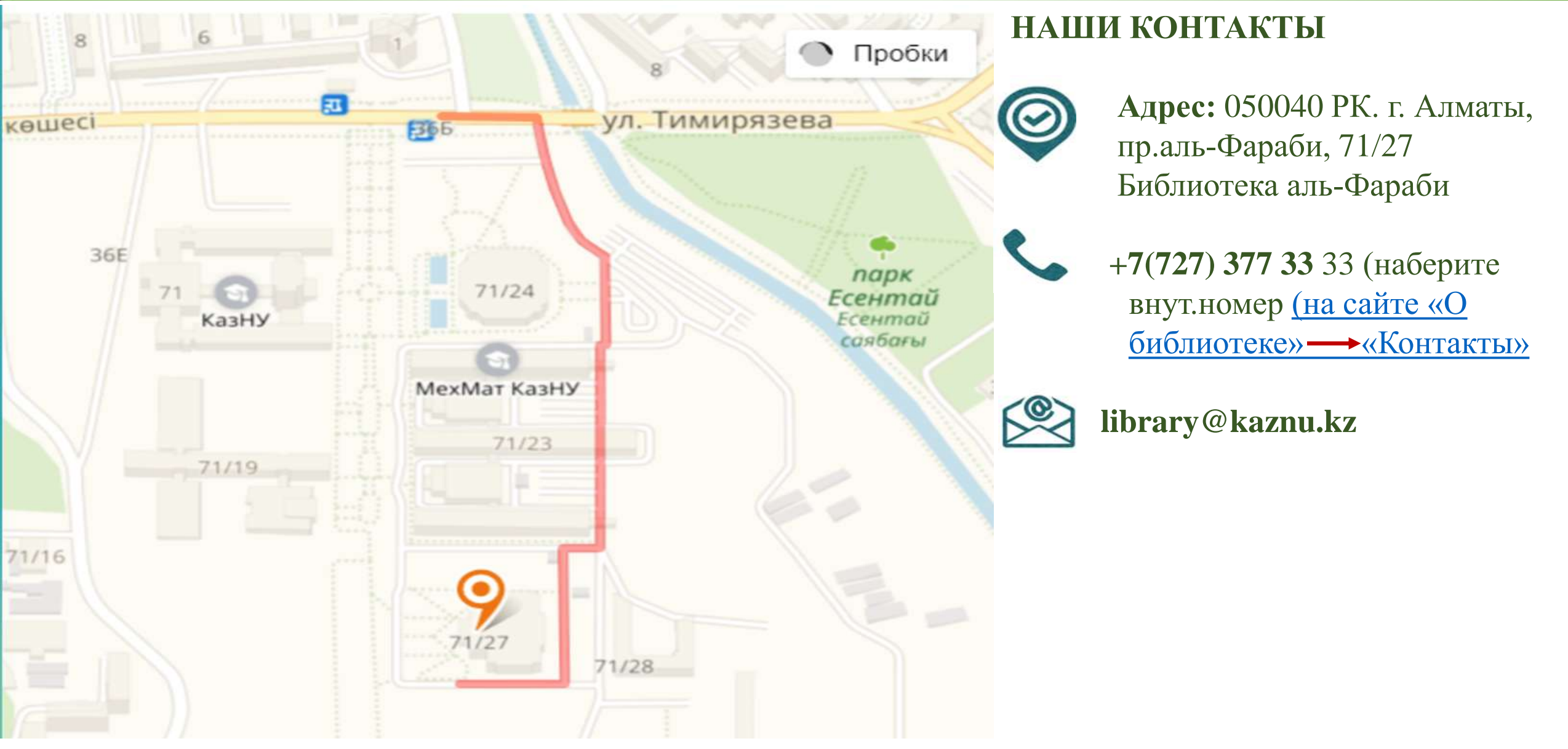